## epati

## Virtual Ethernet - PPP

Product: Antikor v2 - Next Generation Firewall Guides

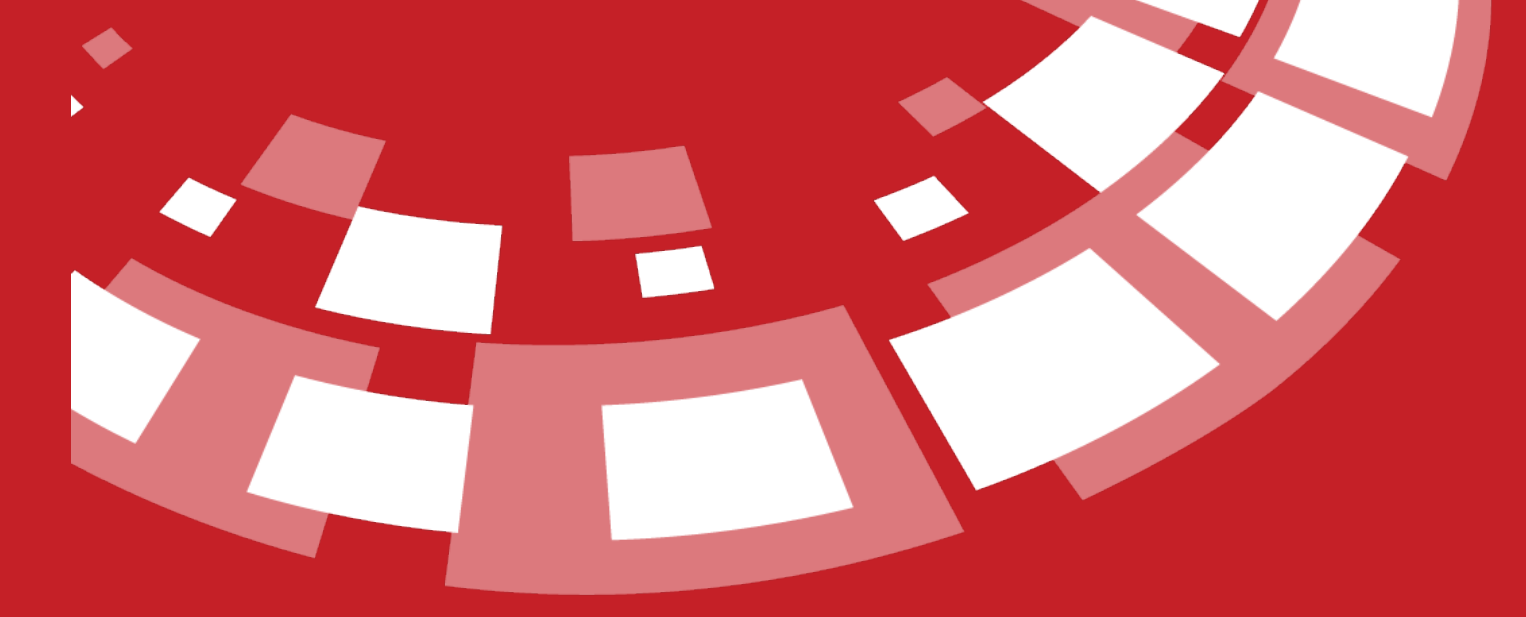

www.epati.com.tr

## **EPOTİ** Virtual Ethernet - PPP

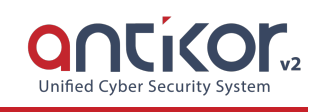

| Virtual Ethernet - F | PPP       |                    |               |            |               |                           |                 |
|----------------------|-----------|--------------------|---------------|------------|---------------|---------------------------|-----------------|
|                      |           |                    |               |            |               |                           | C Reload + Add  |
| # Name               | ↓≞ Status | ↓↑ Modem Interface | 1 Description | 1 Username | 🗊 Dial Number | 🕅 Access Point Name (APN) | ↓↑ Transactions |
|                      |           |                    |               | « < 1      | > >           |                           |                 |

• 3G and 4G modems can be connected to AntiKor via USB.

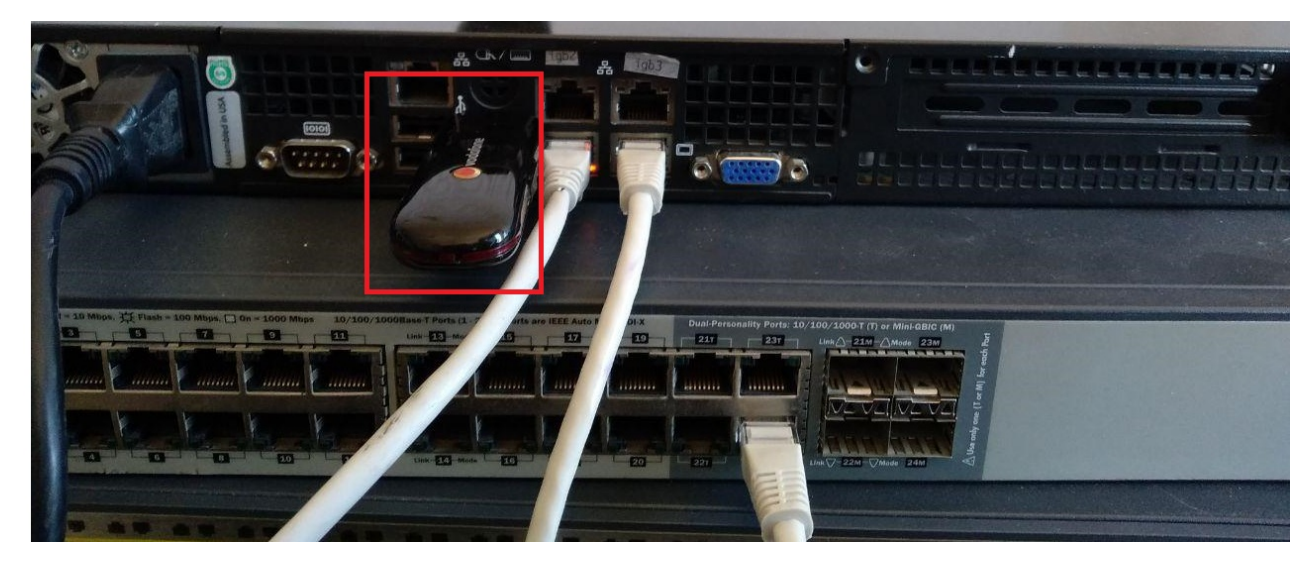

• Virtual Ethernet - PPP when configuring, the connected modem/modems are seen by the AntiKor and listed in the **Modem Interface**.

| Status                                | Active                |                                                                  |
|---------------------------------------|-----------------------|------------------------------------------------------------------|
| Name                                  | To be determined inte | ernally                                                          |
| Modem Interface                       | /dev/cuaU0.0 - HUAW   | /EI Technology HUAWEI Mobile, class 0/0, rev 2.00/0.00, addr 🛀 🗙 |
| Description                           |                       |                                                                  |
| Internet Service Provider             | Country               | Turkey 🗸                                                         |
|                                       | Provider              | Choose provider 🗸                                                |
|                                       | Plan                  | Choose plan 🗸                                                    |
| Username                              |                       |                                                                  |
| Password                              |                       |                                                                  |
| Dial Number                           |                       |                                                                  |
| Access Point Name (APN)               |                       |                                                                  |
| SIM Card PIN                          |                       |                                                                  |
| Time To Wait For Network<br>Discovery |                       |                                                                  |
| Dial On Demand                        | Passive               |                                                                  |
| Idle Timeout                          |                       |                                                                  |
|                                       |                       |                                                                  |
|                                       |                       | () Cancel Sav                                                    |

• Internet service provider if the information is entered correctly; *username, password, dial number* and *Access Point name (APN)* are automatically included.

| Status                                | Active                |                                                                  |
|---------------------------------------|-----------------------|------------------------------------------------------------------|
| Name                                  | To be determined inte | ernally                                                          |
| Modem Interface                       | /dev/cuaU0.0 - HUAW   | /EI Technology HUAWEI Mobile, class 0/0, rev 2.00/0.00, addr 🛀 💙 |
| Description                           |                       |                                                                  |
| Internet Service Provider             | Country               | Turkey 🗸                                                         |
|                                       | Provider              | Vodafone 🗸                                                       |
|                                       | Plan                  | Vodafone Internet                                                |
| Username                              | vodafone              |                                                                  |
| Password                              |                       |                                                                  |
| Dial Number                           | *99#                  |                                                                  |
| Access Point Name (APN)               | internet              |                                                                  |
| SIM Card PIN                          |                       |                                                                  |
| Time To Wait For Network<br>Discovery |                       |                                                                  |
| Dial On Demand                        | Passive               |                                                                  |
| Idle Timeout                          |                       |                                                                  |
|                                       |                       |                                                                  |
|                                       |                       | 🖉 Cancel 🕒 Sav                                                   |

• Description is entered for the virtual Ethernet - PPP generated. (Mandatory Area)

| Status                                | Active                |                                                                  |
|---------------------------------------|-----------------------|------------------------------------------------------------------|
| Name                                  | To be determined inte | ernally                                                          |
| Modem Interface                       | /dev/cuaU0.0 - HUAW   | /EI Technology HUAWEI Mobile, class 0/0, rev 2.00/0.00, addr 🛀 💙 |
| Description                           | 3g_modem              |                                                                  |
| Internet Service Provider             | Country               | Turkey 🗸                                                         |
|                                       | Provider              | Vodafone 🗸                                                       |
|                                       | Plan                  | Vodafone Internet 🗸                                              |
| Username                              | vodafone              |                                                                  |
| Password                              |                       |                                                                  |
| Dial Number                           | *99#                  |                                                                  |
| Access Point Name (APN)               | internet              |                                                                  |
| SIM Card PIN                          |                       |                                                                  |
| Time To Wait For Network<br>Discovery |                       |                                                                  |
| Dial On Demand                        | Passive               |                                                                  |
| Idle Timeout                          |                       |                                                                  |
|                                       |                       |                                                                  |
|                                       |                       |                                                                  |

• If you have a 3G/4G modem **SIM card PIN** is entered, otherwise it may be left blank.

| Status                                | Active                |                                                                  |
|---------------------------------------|-----------------------|------------------------------------------------------------------|
| Name                                  | To be determined inte | ernally                                                          |
| Modem Interface                       | /dev/cuaU0.0 - HUAW   | /EI Technology HUAWEI Mobile, class 0/0, rev 2.00/0.00, addr 🛀 💙 |
| Description                           | 3g_modem              |                                                                  |
| Internet Service Provider             | Country               | Turkey 🗸                                                         |
|                                       | Provider              | Vodafone 🗸                                                       |
|                                       | Plan                  | Vodafone Internet                                                |
| Username                              | vodafone              |                                                                  |
| Password                              |                       |                                                                  |
| Dial Number                           | *99#                  |                                                                  |
| Access Point Name (APN)               | internet              |                                                                  |
| SIM Card PIN                          |                       |                                                                  |
| Time To Wait For Network<br>Discovery |                       |                                                                  |
| Dial On Demand                        | Passive               |                                                                  |
| Idle Timeout                          |                       |                                                                  |
|                                       |                       |                                                                  |
|                                       |                       | () Cancel () Save                                                |

• **Time To Wait For Network Discovery**, depending on the server configuration options, the user can set a wait time or leave this field blank. If left empty, the waiting period is set to "0".

| Status                                | Active                |                                                              |      |
|---------------------------------------|-----------------------|--------------------------------------------------------------|------|
| Name                                  | To be determined inte | ernally                                                      |      |
| Modem Interface                       | /dev/cuaU0.0 - HUAW   | /EI Technology HUAWEI Mobile, class 0/0, rev 2.00/0.00, addr | ~    |
| Description                           | 3g_modem              |                                                              |      |
| Internet Service Provider             | Country               | Turkey 🗸                                                     |      |
|                                       | Provider              | Vodafone 🗸                                                   |      |
|                                       | Plan                  | Vodafone Internet                                            |      |
| Username                              | vodafone              |                                                              |      |
| Password                              |                       |                                                              |      |
| Dial Number                           | *99#                  |                                                              |      |
| Access Point Name (APN)               | internet              |                                                              |      |
| SIM Card PIN                          | •••••                 |                                                              |      |
| Time To Wait For Network<br>Discovery |                       |                                                              |      |
| Dial On Demand                        | Passive               |                                                              |      |
| Idle Timeout                          |                       |                                                              |      |
|                                       |                       |                                                              |      |
|                                       |                       | Ø Cancel                                                     | Save |

• **Dial On Demand** comes passively in the default. **Idle Time-Out** must be entered from the user if activated. If not entered, it is set to "0". This area is designed to eliminate unnecessary internet usage if users are not using a modem. If it exceeds the idle timeout, the connection to the modem will not be used **during the idle time**.

| Name T<br>Modem Interface ,<br>Description :<br>Internet Service Provider .<br>Vername V<br>Password .<br>Dial Number *<br>Access Point Name (APN) .<br>If<br>SIM Card PIN .                                              | To be determined inte<br>/dev/cuaU0.0 - HUAW<br>3g_modem<br>Country<br>Provider<br>Plan<br>vodafone | ernally<br>/EI Technology HUAWEI Mobile, class 0/0, rev 2.00/0.00, add<br>Turkey<br>Vodafone<br>Vodafone Internet | ir · · ·                                                                                                    |
|----------------------------------------------------------------------------------------------------|----------------------------------------------------------------------------------------------------|----------------------------------------------------------------------------------------------------|----------------------------------------------------------------------------------------------------|
| Modem Interface ,<br>Description :<br>Internet Service Provider v<br>Vsername v<br>Password .<br>Dial Number *<br>Access Point Name (APN) ir<br>SIM Card PIN .<br>Time To Wait For Network<br>Discovery Dial On Demand Ac | /dev/cuaU0.0 - HUAW<br>3g_modem<br>Country<br>Provider<br>Plan<br>vodafone<br>*99#                  | /EI Technology HUAWEI Mobile, class 0/0, rev 2.00/0.00, add<br>Turkey<br>Vodafone<br>Vodafone Internet            | ir · · ·                                                                                                    |
| Description Internet Service Provider Username V Password I Dial Number Access Point Name (APN) II SIM Card PIN II Time To Wait For Network Discovery Dial On Demand Access                                               | 3g_modem<br>Country<br>Provider<br>Plan<br>vodafone<br>*99#                                         | Turkey         Vodafone         Vodafone Internet                                                                 |                                                                                                    |
| Internet Service Provider Username V Password . Dial Number * Access Point Name (APN) if SIM Card PIN . Time To Wait For Network Discovery Dial On Demand Access                                                          | Country<br>Provider<br>Plan<br>vodafone                                                             | Turkey         Vodafone         Vodafone Internet                                                                 | <ul> <li></li> <li></li> &lt;</ul> |
| Username v<br>Password .<br>Dial Number *<br>Access Point Name (APN) ir<br>SIM Card PIN .<br>Time To Wait For Network<br>Discovery Dial On Demand Ac                                                                      | Provider<br>Plan<br>vodafone                                                                        | Vodafone Vodafone Internet                                                                                        |                                                                                                    |
| Username v<br>Password .<br>Dial Number *<br>Access Point Name (APN) ir<br>SIM Card PIN .<br>Time To Wait For Network<br>Discovery Dial On Demand Ac                                                                      | Plan<br>vodafone                                                                                    | Vodafone Internet                                                                                                 |                                                                                                    |
| Username v<br>Password .<br>Dial Number *<br>Access Point Name (APN) ir<br>SIM Card PIN<br>Time To Wait For Network<br>Discovery Dial On Demand Ac                                                                        | vodafone<br>*99#<br>nternet                                                                         |                                                                                                    |                                                                                                    |
| Password .<br>Dial Number *<br>Access Point Name (APN) ir<br>SIM Card PIN<br>Time To Wait For Network<br>Discovery<br>Dial On Demand Ac                                                                                   | vodafone<br>*99#<br>nternet                                                                         |                                                                                                    |                                                                                                    |
| Password .<br>Dial Number *<br>Access Point Name (APN) ir<br>SIM Card PIN<br>Time To Wait For Network<br>Discovery<br>Dial On Demand Ac                                                                                   | *99#<br>nternet                                                                                     |                                                                                                    |                                                                                                    |
| Dial Number * Access Point Name (APN) ir SIM Card PIN Time To Wait For Network Discovery Dial On Demand                                                                                                    | *99#<br>nternet                                                                                     |                                                                                                    |                                                                                                    |
| Access Point Name (APN) ii<br>SIM Card PIN<br>Time To Wait For Network<br>Discovery<br>Dial On Demand                                                                                                    | nternet                                                                                             |                                                                                                    |                                                                                                    |
| SIM Card PIN<br>Time To Wait For Network<br>Discovery<br>Dial On Demand                                                                                                    |                                                                                                    |                                                                                                    |                                                                                                    |
| Time To Wait For Network<br>Discovery<br>Dial On Demand                                                                                                    |                                                                                                    |                                                                                                    |                                                                                                    |
| Dial On Demand                                                                                                    |                                                                                                    |                                                                                                    |                                                                                                    |
|                                                                                                    | ctive                                                                                               |                                                                                                    |                                                                                                    |
| Idle Timeout                                                                                                    |                                                                                                    |                                                                                                    |                                                                                                    |
|                                                                                                    |                                                                                                    | Ø Cancel                                                                                                    | 🖺 Save                                                                                                    |
| Operations are completed by                                                                                                    | pressing the Save                                                                                   | e button.                                                                                                    |                                                                                                    |
| uar Echennet - FFF                                                                                                    |                                                                                                    |                                                                                                    | € Reload + A                                                                                                    |
| Name         II         Modem Interface           ppp1         Active         /dev/cuaU0.0                                                                                                    | It     Description     It     User       3g_modem     voda                                          | name 11 Dial Number 11 Access Point Name (APN) 11 Transaction<br>fone *99# internet 27 Eds                        | 15<br>TDelete                                                                                                    |
|                                                                                                    |                                                                                                    | c c 1 3 s                                                                                                    |                                                                                                    |
| <ul> <li>Finally definitions should be</li> </ul>                                                                                                    | <b>applied</b> , should                                                                             | not be forgotten.                                                                                                 |                                                                                                    |
| rtual Ethernet - PPP                                                                                                    |                                                                                                    | Ар                                                                                                    | ply Changes(                                                                                                    |
| rtual Ethernet - PPP                                                                                                    |                                                                                                    |                                                                                                    |                                                                                                    |

Apply Changes 1

Apply 🖹

Virtual Ethernet PPP 🕚

- Click on Ethernet assignment menu.
- Select the ethernet interface to use.
- Ethernet name; automatically generated value in**Virtual Ethernet PPP** must be selected. (For this example, PPP1)
- If you want to access the web interface by WAN, Web Interface Access is enabled.
- Description is written.
- In the IP settings, Obtain IPv4 Automatically and Obtain IPv6 Automatically must be checked.

| Status                                                                                                    | -                               | 1                            |   |
|----------------------------------------------------------------------------------------------------|---------------------------------|------------------------------|---|
| Status                                                                                                    | Active                          | J                            |   |
| Security Zone                                                                                                    | WAN                             | Zone                         | ~ |
| Interface                                                                                                    | WAN                             | 2                            | ~ |
| Ethernet Name                                                                                                    | ppp1                            |                              | ~ |
| Speed                                                                                                    | autos                           | select                       | ~ |
| мти                                                                                                    | 1500                            |                              |   |
| Web Interface<br>Access                                                                                                    | Active                          | )                            |   |
| Cluster Membership                                                                                                    | Passive                         | )                            |   |
| Cluster Ethernet<br>Name                                                                                                    |                                 |                              |   |
|                                                                                                    |                                 |                              |   |
| Description                                                                                                    |                                 |                              |   |
| Description                                                                                                    |                                 |                              |   |
| Description                                                                                                    |                                 |                              |   |
| Description<br>Settings<br>Obtain IPv4<br>Automatically                                                                                          |                                 |                              |   |
| Description<br>Settings<br>Obtain IPv4<br>Automatically<br>IPv4 Address                                                                          | IPv4                            | 10.10.10/24                  |   |
| Description<br>Settings<br>Obtain IPv4<br>Automatically<br>IPv4 Address<br>IPv4 Gateway                                                          | 1Pv4<br>1Pv4                    | 10.10.10/24                  |   |
| Description Settings Obtain IPv4 Automatically IPv4 Gateway Obtain IPv6 Automatically                                                            | 1Pv4                            | 10.10.10/24                  |   |
| Description<br>Settings<br>Obtain IPv4<br>Automatically<br>IPv4 Address<br>IPv4 Gateway<br>Obtain IPv6<br>Automatically<br>EUI64                 | IPv4                            | 10.10.10/24                  |   |
| Description<br>Settings<br>Obtain IPv4<br>Automatically<br>IPv4 Address<br>IPv4 Gateway<br>Obtain IPv6<br>Automatically<br>EUI64<br>IPv6 Address | IPv4<br>IPv4<br>Passive<br>IPv6 | 10.10.10.10/24<br>10.10.10.1 |   |

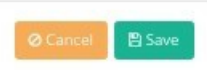

• After the Ethernet assignment settings are made, the definitions must be applied.

ePati Cyber Security Technologies Inc. Mersin Universitesi Ciftlikkoy Kampusu Teknopark Idari Binasi Kat: 4 No: 411 Zip Code: 33343 Yenisehir / MERSIN / TURKIYE 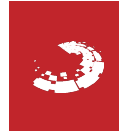